## Instructions to find a property's tax statement

To submit an STR permit application, property owners must provide a receipt from the county where the property is located showing it is not in arrears on property taxes as of the date of the permit application submittal. Both Denton and Dallas County provide electronic tax statements.

## Find your property tax statement through the Denton County Tax Office

- 1. Go to the Denton County Tax Office website at <u>https://taxweb.dentoncounty.gov/</u>.
- 2. Click on Property Search at the top of the page. If on a mobile device, first open the main menu by clicking on the three stacked horizontal lines on the right-side of the page, then click on Property Search.

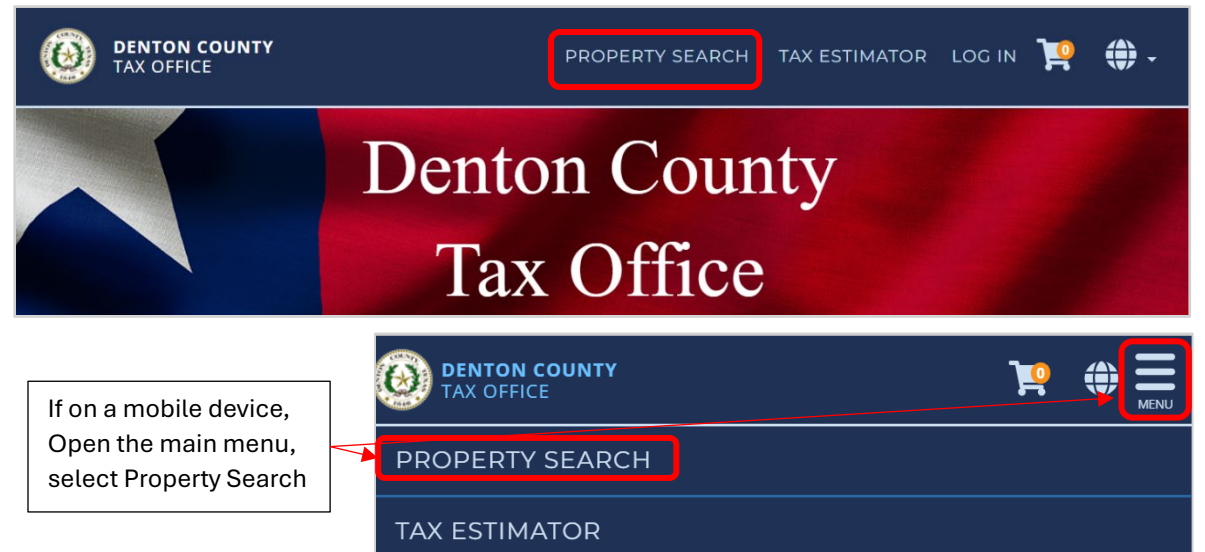

3. Use the Search By drop-down to choose what parameters you'd like to search with. Type your information into the search field, then click the search button or hit enter.

|                                                   | DENTON COUNTY<br>TAX OFFICE                                                            | PROPERTY SEARCH T                                                                         | AX ESTI |
|---------------------------------------------------|----------------------------------------------------------------------------------------|-------------------------------------------------------------------------------------------|---------|
| Choose what you'd like<br>to search by, then type | Online Taxes                                                                           |                                                                                           |         |
| your information into                             | Search By                                                                              | Search                                                                                    |         |
| the search bar                                    | Property Address 🛛 🔸                                                                   | 151 W Church St                                                                           | Q       |
|                                                   | Account Number<br>Owner Name<br>Mailing Address<br>Owner Id                            | Include Inactive Accounts: Pay Status:           Yes         No         Both         Paid | Unpaid  |
|                                                   | Property Address<br>Appraisal District Number<br>Statement Number<br>Legal Description | Search                                                                                    |         |

4. Scroll down to view your search results. Locate your records and click on Details.

| () | DENTOR<br>TAX OFF | N COUNTY<br>FICE                                                           |              |
|----|-------------------|----------------------------------------------------------------------------|--------------|
|    |                   | ? Helpful Hints                                                            |              |
|    |                   | <b>8</b> results found for <b>151 W Church St</b><br>(showing page 1 of 1) |              |
|    |                   | Select All                                                                 |              |
|    |                   | ACCOUNT NUMBER TOTA                                                        |              |
|    | Find yo           | bur property, \$C                                                          | 00.00        |
| L  |                   |                                                                            | TYPE<br>Real |
|    |                   | PROPERTY LOCATION<br>151 W CHURCH ST                                       |              |
|    |                   | Select Details                                                             | ]            |

5. Verify the property location matches the address for your STR property in Lewisville. Click on E-Statement located on the upper right-side of the page.

|                                                                        | <b>TON COUNTY</b><br>DFFICE                                  |                     |                         | PROPERTY SEARCH              | TAX ESTIMATOR                | LOG IN 📜                   |
|------------------------------------------------------------------------|--------------------------------------------------------------|---------------------|-------------------------|------------------------------|------------------------------|----------------------------|
| ← GO BACK<br>Account:                                                  | Click E-Stateme<br>current tax state                         | nt to acces<br>ment | s your                  | <b>total due</b><br>\$0.00   |                              | E-STATEMENT                |
| Basic Info                                                             | rmation                                                      |                     |                         |                              |                              |                            |
| OWNER<br>LEWISVI<br>ATTN: D<br>FINANCI<br>151 W CI<br>LEWISVIL<br>3927 | LLE CITY OF<br>IRECTOR OF<br>E<br>HURCH ST<br>LLE, TX 75057- | TYPE                | OWNERSHIP %<br>0.000000 | LOCATION<br>0000151 W CHURCH | LEGAL<br>ST OLD TO<br>ADDN B | WN CITY HALL<br>LK A LOT 1 |

6. The electronic tax statement will open as a PDF in a new tab. Only tax statements for the current tax year that have a recent statement date and zero dollars due meet the permit

requirements. Download and save the PDF. You will need to upload the PDF to your STR permit application.

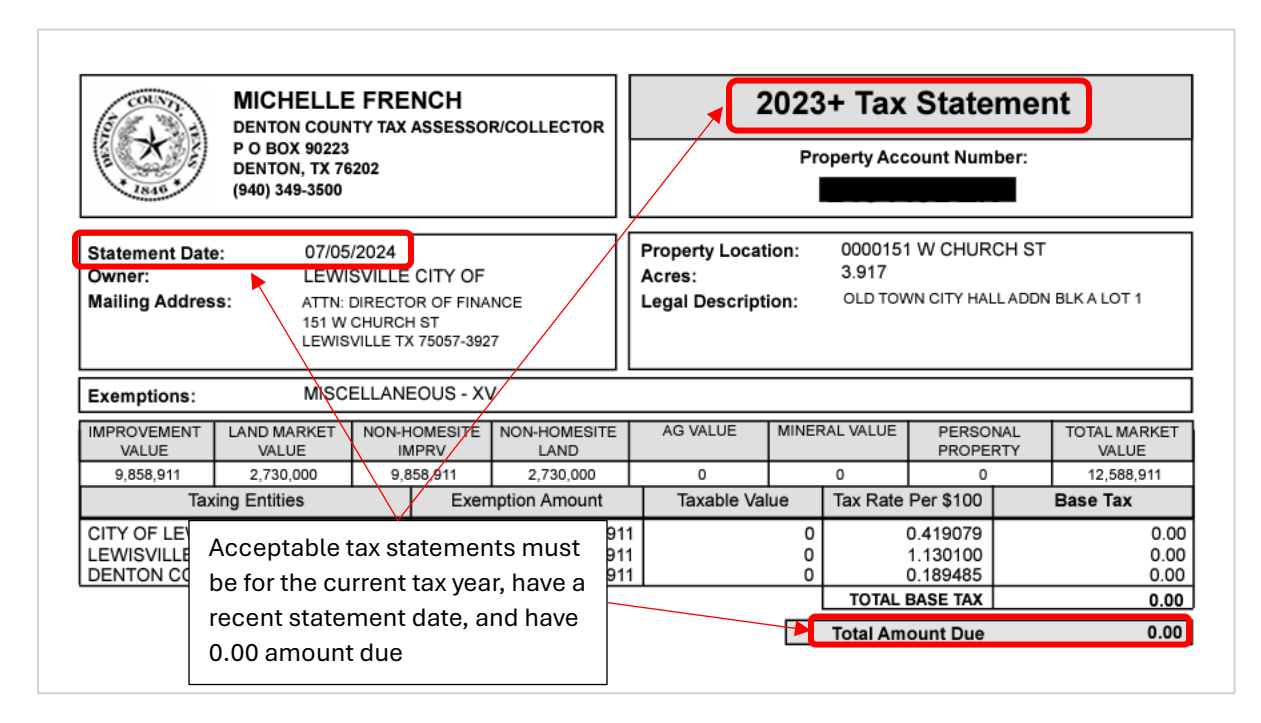

## Find your property tax statement through the Dallas County Tax Office

- 1. Go to the main Dallas County page at <u>https://www.dallascounty.org/</u>.
- 2. From the main menu, select Services, then Property Tax Lookup/Payment Application. If on a mobile device, open the main menu by clicking on the three stacked horizontal lines on the left-side of the page. Tip: You may need to scroll down for the stacked lines to be visible. Select Services, then scroll until you find Property Tax Lookup/Payment Application.

|                                                                                    |                                                    |                                                           |                                                            |             | Language 🌐                                         | Support 🔗            |
|------------------------------------------------------------------------------------|----------------------------------------------------|-----------------------------------------------------------|------------------------------------------------------------|-------------|----------------------------------------------------|----------------------|
| DALLAS<br>Texas                                                                    | COUNTY<br>Est. 1846                                | ABOUT US                                                  | DEPARTMENTS                                                | GOVE        | ARNMENT                                            | <b>X</b><br>SERVICES |
| Select Services, then click on Property<br>2019 COV Tax Lookup/Payment Application |                                                    | Outstanding Fines Search Supplier Online Registration     |                                                            | egistration |                                                    |                      |
| Animals: I<br>Attorney (<br>Bid Oppor                                              | mpounded Livestock<br>Case Assignments<br>tunities | Household Hazardous Waste<br>Housing Programs<br>How Do L | Permits and Licenses<br>Property Tax Lookup<br>Application | o/Payment   | Iexas A&M Agril<br>Service<br>Vehicle Registration | on                   |
| Careers                                                                            |                                                    | Jail Lookup                                               | Public Information R                                       | eports      | Vehicle Registration                               | on - VTR 68-A        |

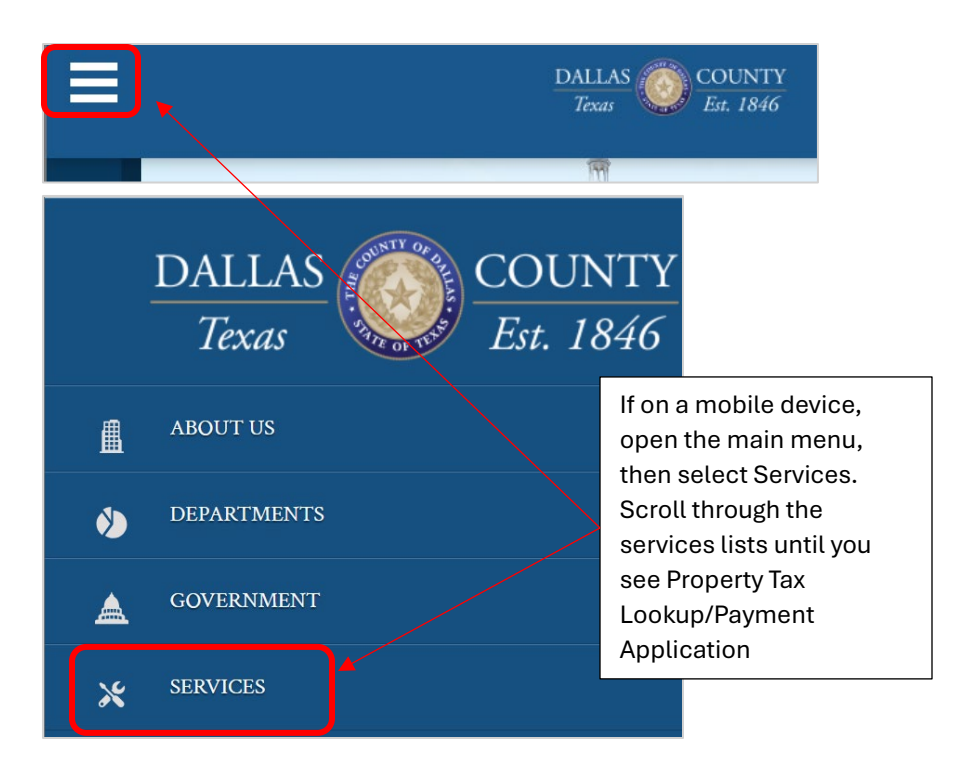

3. On the Property Tax Lookup/ Payment Application page, scroll down until you see the blue button labelled, "Search for Your Property Here."

| DALLAS COUNTY<br>Texas Est. 1846                                           | ≞                                                                                                    | •>                    |  | * |
|----------------------------------------------------------------------------|----------------------------------------------------------------------------------------------------|-----------------------|--|---|
| Tax Roll (TRW)                                                             | Payment Information:                                                                                                    |                       |  |   |
| Truth in Taxation Summary                                                  | <ul> <li>You may pay all years due or make a partial payment of your taxes. Partial payments will be applie<br/>on a pro-rata basis to tax, penalty, interest and collection penalty (if applicable). Unpaid balances</li> </ul>                                                                                                    |                       |  |   |
| Additional Texas State Quick Links                                         | will be subject to pe                                                                                                    | nalties and interest. |  |   |
| Register to Vote                                                           | <ul> <li>Please contact your financial institution and advise them of the amount you will be paying to avoid<br/>delays in processing your payment.</li> </ul>                                                                                                    |                       |  |   |
| Property Tax FAQ's                                                         | <ul> <li>Your confirmation number confirms an attempt to pay. Contact your financial institution to confirm<br/>the transaction was completed.</li> </ul>                                                                                                    |                       |  |   |
| Scroll until you see Search for<br>Your Property Here button.              |                                                                                                    |                       |  |   |
| Page view may vary slig<br>when on a mobile devic<br>compared to a desktop | <ul> <li>slightly evice</li> <li>You may pay all years due or make a partial payment of your taxes. Partial payments will be applied on a pro-rata basis to tax, penalty, interest and collection penalty (if applicable). Unpaid balances will be subject to penalties and interest.</li> <li>Please contact your financial institution and advise them of the amount you w be paying to avoid delays in processing your payment.</li> <li>Your confirmation number confirms an attempt to pay. Contact your financial institution to confirm the transaction was completed.</li> <li>Returned items may incur a \$30 fee.</li> </ul> |                       |  |   |

4. Choose your search parameters using the options at the top. Type your information in and then click the Search button. Search results will appear below. Tip: Pay close attention to the search fields. Information that is typically searched together may need to be entered separately.

| Owner Search               | Address Search                  | Account Search                          | Fiduciary Search                               |
|----------------------------|---------------------------------|-----------------------------------------|------------------------------------------------|
|                            | Find Your Prope<br>Property Add | e <b>rty Tax Balance</b><br>ress Search | Choose what you'd like<br>to search with, then |
| Street Number:             |                                 |                                         | into the corresponding<br>search fields        |
| * Street Name:             |                                 |                                         |                                                |
| Common Street<br>Suffixes: | ····· v                         |                                         |                                                |
|                            | Search<br>* Requi               | n<br>red                                |                                                |

5. Find your records and click on the account number to view your property tax balance for the current tax year. The link to your Current Tax Statement will be in the left-side column.

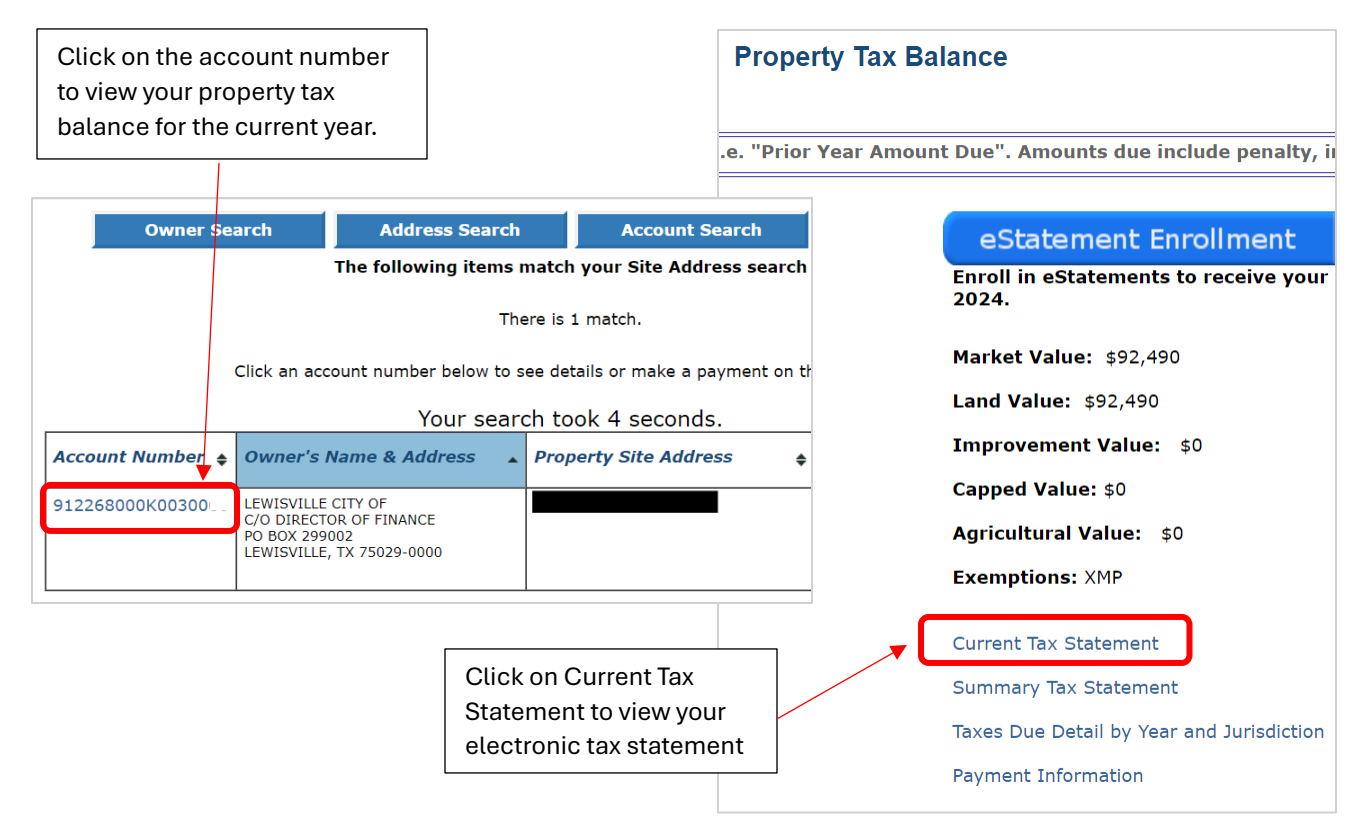

6. After clicking on Current Tax Statement, the page will refresh and load your tax statement.

Please be patient as it may take a few minutes to load. Once your document is ready, you'll see an option to view a

**Tax Statement** 

A copy of your current statement is available by clicking >> here <<

copy of your current tax statement.

7. The electronic tax statement will open as a PDF in a new tab. Only current year tax statements with a recent statement date and zero dollars due meet Lewisville City Code requirements. Download and save the PDF. You will need to upload the PDF to your STR permit application.

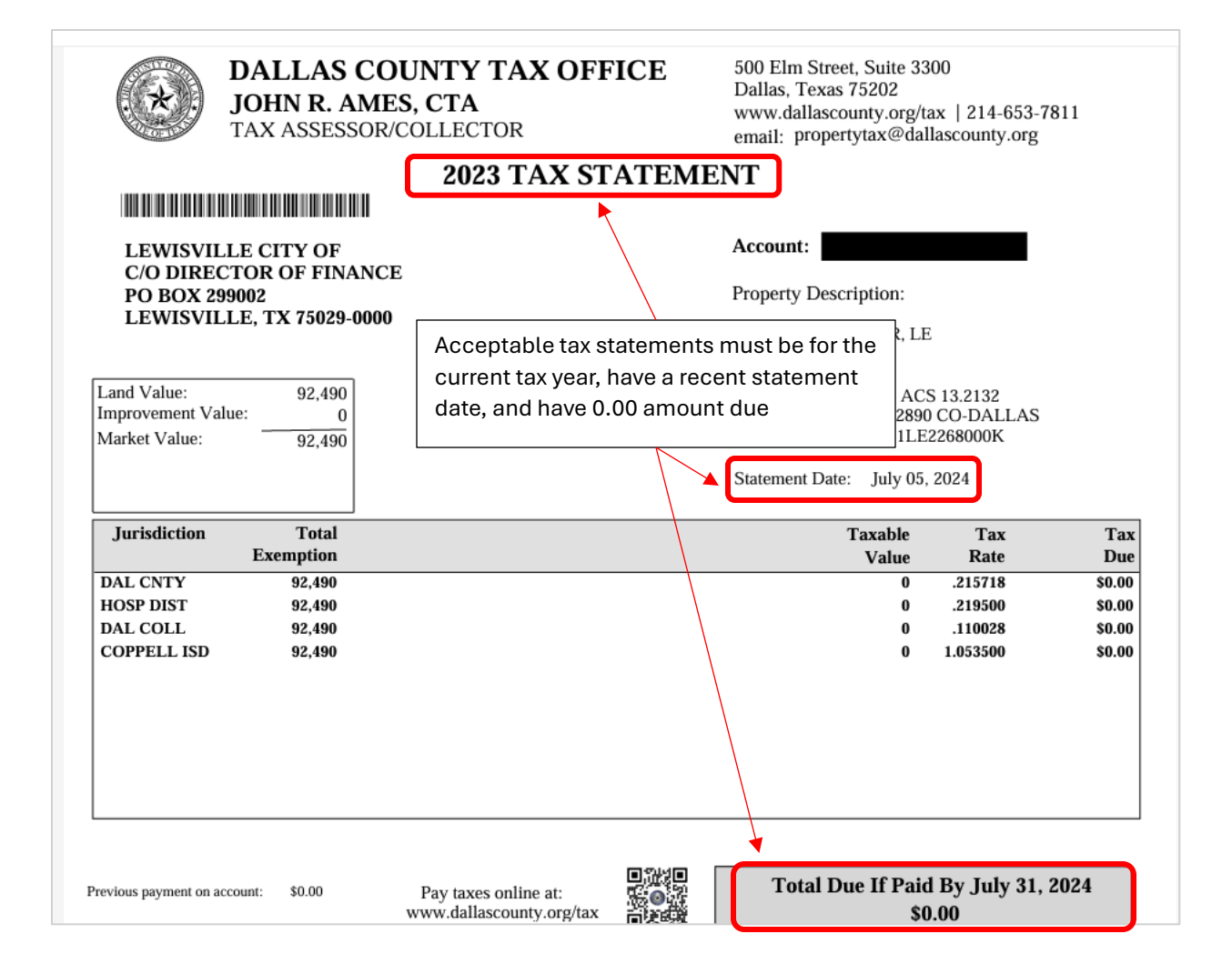